# P

## Google Keep gebruiken

Leg in een handomdraai je gedachten vast en ontvang op de juiste plek of het juiste tijdstip een herinnering. Spreek onderweg een memo in en laat je woorden automatisch in geschreven tekst omzetten. Maak een foto van een poster, rekening of document en vind deze later makkelijk terug met de zoekfunctie. Met Google Keep kun je eenvoudig een gedachte vastleggen of een lijst maken en deze met vrienden of familie delen.

Met Google Keep kun je notities maken, bewerken en delen.

## Stap 1: De Google Keep-app downloaden

- 1. Open de Google Play-app 🖻 op je Android-telefoon of -tablet.
- 2. Zoek de Google Keep-app .
- 3. Tik op Installeren.

#### Een notitie schrijven

- 1. Open de Google Keep-app 🥺 op je Android-telefoon of -tablet.
- 2. Tik op Maak een notitie.
- 3. Voeg de tekst van je notitie en een titel toe.
- 4. Tik op Terug ← als je klaar bent.

#### Een notitie bewerken

- 1. Open de Google Keep-app 🥺 op je Android-telefoon of -tablet.
- 2. Tik op de notitie die je wilt bewerken.
- 3. Breng de wijzigingen aan in de notitie.
  - Wil je een actie ongedaan maken, tik dan op 'Ongedaan maken' 🗠.
  - Wil je een actie opnieuw uitvoeren, tik dan op 'Opnieuw' 🗠.
- 4. Tik op Terug ← als je klaar bent.

#### Een notitie maken met je stem

- 1. Open de Google Keep-app 🔽 op je Android-telefoon of -tablet.
- 2. Tik onderaan op Spreken 🌷.
- 3. Spreek je notitie uit wanneer de microfoon wordt weergegeven.
  - Wil je de notitie beluisteren, tik dan op Afspelen  $\odot$
  - Wil je de notitie verwijderen, tik dan op Verwijderen

#### Een nieuwe lijst maken

- 1. Open de Google Keep-app 🥺 op je Android-telefoon of -tablet.
- 2. Tik naast 'Maak een notitie' op Nieuwe lijst 🍊
- 3. Voeg een titel en items toe aan de lijst.
- 4. Tik op Terug ← als je klaar bent.

#### Een notitie in een lijst veranderen

- 1. Open de Google Keep-app 🥺 op je Android-telefoon of -tablet.
- 2. Tik op een notitie.
- 3. Tik linksonder op Toevoegen 🖽.
- 4. Tik op Selectievakjes.

#### Lijstitems opnieuw ordenen

- 1. Open de Google Keep-app 🥺 op je Android-telefoon of -tablet.
- 2. Kies een lijst.
- 3. Tik links van het item dat je wilt verplaatsen op Verplaatsen 🎚 en houd vast.
- 4. Sleep het item naar de gewenste plek.

#### Een lijstitem laten inspringen

- 1. Open de Google Keep-app 🥺 op je Android-telefoon of -tablet.
- 2. Kies een lijst.
- 3. Tik links van het item dat je wilt laten inspringen op Verplaatsen ii en houd vast.
- 4. Sleep het item naar rechts. Wil je de actie ongedaan maken, sleep het item dan weer naar links.

#### Opmerking: Je kunt het eerste item in de lijst niet laten inspringen.

#### Een tekening maken

- 1. Open de Google Keep-app 🥺 op je Android-telefoon of -tablet.
- 2. Tik onderaan op Nieuwe notitie met tekening 🖉.
- 3. Begin te tekenen met je vinger.
- 4. Tik linksboven op Terug <- als je de tekening wilt sluiten.

#### <u>Je kunt de tekening bewerken door de notitie te openen en op de tekening te</u> <u>tikken.</u>

Als je het tekengebied groter wilt maken, tik je op het scherm en scroll je omhoog.

## De tekentools gebruiken

- Tik op de Pen 🖍 om met dunne lijnen te tekenen.
- Tik op de Stift 🖍 om met dikke lijnen te tekenen.
- Tik op de Markeerstift 🖍 om met kleur te markeren.
- Tik twee keer op een tool om de kleur of grootte te kiezen.
- Tik op Selecteren 🛄 om een getekende vorm te selecteren.

#### De tekening verwijderen

- 1. Open de Google Keep-app 🤨 op je Android-telefoon of -tablet.
- 2. Tik op de notitie met de tekening.
- 3. Tik op de tekening.
- 4. Tik rechtsboven op Meer <sup>1</sup>.
- 5. Kies Verwijderen.

#### Een tekening toevoegen aan een notitie

- 1. Open de Google Keep-app 🥺 op je Android-telefoon of -tablet.
- 2. Tik op de notitie waaraan je een tekening wilt toevoegen.
- 3. Tik onderaan op Toevoegen 🖽.
- 4. Tik op Tekening.
- 5. Begin te tekenen met je vinger.

#### Een tekening toevoegen aan een afbeelding in een notitie

- 1. Open de Google Keep-app 🔽 op je Android-telefoon of -tablet.
- 2. Tik op de notitie met de afbeelding waaraan je een tekening wilt toevoegen.
- 3. Tik op de afbeelding.
- 4. Tik rechtsboven op de Pen 🖍.
- 5. Begin te tekenen.
- 6. Tik op de Gum en vervolgens op de tekening als je een tekening uit een afbeelding wilt verwijderen.

#### Notities labelen

#### Een label toevoegen

- 1. Open de Google Keep-app 🙋 op je Android-telefoon of -tablet.
- Tik op de notitie die je een label wilt geven. Wil je meerdere notities selecteren, tik dan op een notitie en houd deze vast <sup>></sup> tik op de andere notities die je wilt selecteren.
- 3. Tik rechtsonder op Actie . Als je meerdere notities hebt geselecteerd, kun je deze stap overslaan.
- 4. Tik op Labels ■.
  - Vink het selectievakje naast elk gewenst label aan.
  - Als je een label wilt toevoegen, geef je in 'Labelnaam opgeven' een labelnaam op en tik je op Maken +.
- 5. Tik linksboven op Terug ←.
- 6. Het label wordt onderaan de notitie weergegeven. Je kunt een label verwijderen door op een tag te tikken.

#### Een label bewerken

- 1. Open de Google Keep-app 🥺 op je Android-telefoon of -tablet.
- 2. Tik linksboven op Menu  $\equiv$ .
- 3. Tik op Bewerken naast 'Labels'.
- 4. Zoek het label dat je wilt wijzigen en tik op Bewerken 🖍.
  - Als je een label wilt verwijderen, tik je op Verwijderen 🔳.
  - Als je een label wilt bewerken, geef je een nieuw label op en tik je op Gereed ✓.
- 5. Tik op Sluiten  $\times$  als je klaar bent.

#### Notities een kleur geven

- 1. Open de Google Keep-app 🔽 op je Android-telefoon of -tablet.
- 2. Tik op de notitie die je een kleur wilt geven.
- 3. Tik onderaan op 🕺
- 4. Kies een kleur onderaan het scherm.
- 5. Tik linksboven op Terug  $\leftarrow$  om de kleur op te slaan.

#### Ga als volgt te werk om meerdere notities een kleur te geven:

- 1. Tik op een notitie en houd deze vast ' tik op andere notities die je wilt selecteren.
- 2. Tik op 'Kleur wijzigen' 🏶.
- 3. Kies een kleur.

## Belangrijke notities vastzetten

Je kunt belangrijke notities bovenaan je Google Keep-feed vastzetten, zodat je ze snel kunt openen.

- 1. Open de Google Keep-app 🤨 op je Android-telefoon of -tablet.
- 2. Tik op de notitie die je wilt vastzetten.
- 3. Tik op 'Notitie vastzetten' 🖡 .

#### Een notitie archiveren

- 1. Open Keep 📀 op je Android-telefoon of -tablet.
- 2. Tik op de notitie die je wilt archiveren.
- 3. Tik rechtsboven op Archiveren 🗖.

Tip: Je kunt ook meerdere notities tegelijk archiveren. Tik hiervoor in het startscherm van Keep op elke notitie die je wilt archiveren en houd vast. Tik vervolgens op Meer <sup>1</sup> Archiveren.

#### Een notitie verwijderen

- 1. Open Keep 🥺 op je Android-telefoon of -tablet.
- 2. Tik op de notitie die je wilt verwijderen.
- 3. Tik rechtsonder op Actie > Verwijderen . Verwijderde notities worden ook verwijderd voor iedereen met wie je ze hebt gedeeld.

Tip: Je kunt ook meerdere notities tegelijk verwijderen. Tik hiervoor in het startscherm van Keep op elke notitie die je wilt verwijderen en houd vast. Tik vervolgens op Meer : > Verwijderen.

#### Notities terugzetten uit het archief

- 1. Open Keep 🧐 op je Android-telefoon of -tablet.
- 2. Tik linksboven op Menu  $\equiv$  > Archief  $\square$ .
- 3. Tik op een notitie om deze te openen.
- 4. Tik op 'Terugzetten uit archief' 🗖.

#### Verwijderde notities herstellen

Nadat je een notitie hebt verwijderd, kun je deze binnen zeven dagen nog herstellen.

- 1. Open Keep 📀 op je Android-telefoon of -tablet.
- 2. Tik linksboven op Menu  $\equiv$  > Prullenbak  $\blacksquare$ .
- 3. Tik op een notitie om deze te openen.
- 4. Tik op Actie 🔤 👌 Terugzetten om de notitie uit de prullenbak te halen.

## De prullenbak leegmaken

Je kunt de prullenbak op elk gewenst moment leegmaken. Alle notities in de prullenbak worden dan definitief verwijderd.

- 1. Open Keep 😌 op je Android-telefoon of -tablet.
- 2. Tik linksboven op Menu  $\equiv$  > Prullenbak  $\blacksquare$ .
- 3. Tik op Meer : > Prullenbak leegmaken.

# Herinneringen voor notities instellen

Je kunt op een bepaald tijdstip of op een bepaalde plaats een herinnering aan een notitie ontvangen.

- 1. Open de Keep-app 🥺 op je Android-telefoon of -tablet.
- 2. Tik op een notitie.
- 3. Tik rechtsboven op Herinnering 🚇.
- 4. Je kunt herinneringen zo instellen dat ze worden geactiveerd op een bepaalde tijd **OF** plaats:
  - Herinnering op tijdstip: Tik op een van de standaardtijden of tik op Datum en tijd kiezen. Je kunt de herinnering ook laten herhalen.
  - Herinnering op locatie: Tik op Plaats. Geef vervolgens de naam of het adres op en tik op Opslaan. Zorg ervoor dat Keep toegang tot je locatiegegevens heeft.
- 5. De herinnering van je notitie wordt onder de notitietekst weergegeven (naast eventuele labels).
- 6. Tik op Terug <- om de notitie te sluiten.
- 7. Je kunt de herinnering wijzigen of verwijderen door onderaan de notitie op de tijd of plaats van de herinnering te tikken.

Opmerking: Schakel wifi in om nauwkeurigere locatieherinneringen te ontvangen en de batterij te sparen.

#### Naderende herinneringen bekijken

- 1. Ga naar keep.google.com of open de Keep-app 😕.
- 2. Tik of klik linksboven in Keep op Menu  $\equiv$  > Herinneringen.
- 3. Bekijk de notities met naderende herinneringen.

#### Notities, lijsten en tekeningen delen

Je kunt een notitie met andere mensen delen, zodat ze tekst, lijsten, afbeeldingen, tekeningen en audio-opnamen kunnen bewerken.

Iedereen met wie je een notitie deelt, kan deze archiveren, een label geven, een kleur geven of er een herinnering aan toevoegen. Hierdoor verandert de notitie voor de andere gebruikers niet.

Wil je een notitie delen zonder dat anderen deze kunnen bewerken, <u>stuur dan een</u> <u>Keep-notitie met een andere app</u>.

- 1. Open de <u>Google Keep-app</u> 🛛 op je Android-telefoon of -tablet.
- 2. Tik op de no<u>tit</u>ie die je wilt delen.
- 3. Tik op Actie 🔤.
- 4. Tik op Bijdrager.
- 5. Geef een naam, e-mailadres of Google-discussiegroep op.
- 6. Kies een naam of e-mailadres. Als je iemand uit een notitie wilt verwijderen, tik je op Verwijderen  $\bigotimes$ .
- 7. Tik rechtsboven op Opslaan.

Verwijder je een gedeelde notitie waarvan jij de eigenaar bent, dan wordt deze notitie voor iedereen verwijderd.

#### Informatie over rechten

Camera: wordt gebruikt om foto's aan notities in Keep toe te voegen.

Contacten: wordt gebruikt om notities met contacten te delen.

Microfoon: wordt gebruikt om audio aan notities toe te voegen.

Locatie: wordt gebruikt om herinneringen op locatie in te stellen en te activeren.

Opslag: wordt gebruikt om bijlagen uit een opslagmedium aan notities toe te voegen